## **GESTORES BIBLIOGRÁFICOS**

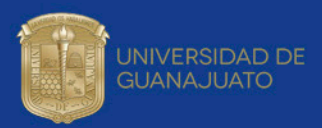

Qué se puede hacer con un gestor:

- Importar referencias externas de diferentes fuentes: bases de datos en línea, catálogos de bibliotecas, archivos .
- Organizar y gestionar las referencias bibliográficas.
- Crear y rediseñar la bibliografía en numerosos formatos internacionales.

## **ENDNOTE** web

- Cómo obtenerlo: ingresa desde Web of Science
- Integrado con MS Word: Sí, a través del complemento opcional Cite While You Write

biendo un artículo.

gráficas y la bibliografía.

- Compartir referencias: comparta un grupo con hasta 1000 usuarios en línea de EndNote
- Instalación requerida: descargas de complementos del navegador
- · Almacenamiento de archivos adjuntos: 2 GB
- Almacenamiento de referencia: 50,000
- 1. Ingresa a Web of Science (desde la red institucional o
- a través del acceso remoto a la Biblioteca Digital).

2. Crea una cuenta personalizada desde 'Registrarse' en la parte superior derecha.

| Web of Science                                                                   |            |                    |                        |              | <ul> <li>→) Iniciar sesión</li> <li> <sup>(2)</sup> Registrorse     </li> </ul> | Clarivate<br>Analytics |
|----------------------------------------------------------------------------------|------------|--------------------|------------------------|--------------|---------------------------------------------------------------------------------|------------------------|
|                                                                                  |            | Herramientas 🕶     | Búsquedas y alerta     | s 🕶 Historia | 🚱 Cernir sesión                                                                 | de registros marcad    |
| Seleccionar una base de dates Colección principal de Web of Science              |            | •                  |                        |              |                                                                                 |                        |
| Dásqueda básica Dásqueda de autores <sup>10%</sup> Dásqueda de referencia citada | Disque     | da avanzada        |                        |              |                                                                                 |                        |
| Ejemplo: oil spill* mediterranean                                                | 0          | Terna              |                        |              | Buscar Sugar                                                                    | encias de búsqueda     |
| Periodo de tiemos                                                                |            |                    |                        |              |                                                                                 |                        |
| Nerlodu de tempo<br>Tedes los años (1879-3000) *<br>Néla AUCRES *                |            |                    |                        |              |                                                                                 |                        |
| Nariola di tanga<br>Tadasi ka data (275-2001) *<br>Nala Artosta *                |            |                    |                        |              |                                                                                 |                        |
| Notable Deres<br>Notable State 2001 - 2001<br>Mildouterts -<br>verter Geseklungt |            |                    |                        |              |                                                                                 |                        |
| Note & Level 2000 * * * * * * * * * * * * * * * * *                              | undreds of | hours and Ry three | ough your next researc | th paper     |                                                                                 |                        |

4. Desde la página de inicio de Web of Science, seleccionar del menú superior 'EndNote'.

5. Se solicitará aceptar los términos del servicio.

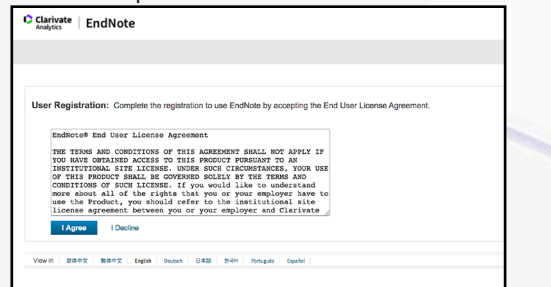

3. Seguir las indicaciones del formulario para la activación de la cuenta.

· Insertar citas y bibliografía mientras se está escri-

· Compartir con otros usuarios las referencias biblio-

| met of Science InCites Journal Citation             | Registro                                                                                                    | 🛞 Idar sedőn 💌 Ayuda 💌 Español 💌           |
|-----------------------------------------------------|----------------------------------------------------------------------------------------------------|--------------------------------------------|
| Web of Science                                      | * E-exall Address: repositorio@ugda.mx                                                                                                    | Clarivate<br>Analytics                     |
|                                                     | " Last Name:                                                                                                    | ueda Lista de registros marcados           |
| Seleccionar una base de datos                       | Middle Initiat: (ppdonal) "Password:                                                                                                    |                                            |
| Búsqueda básica Búsqueda de aur                     | Parameter Guidelines<br>March In 6 for more characters non spacent and constaine<br>- at least 1 numeral 4 -9<br>- et least 1 appendix 1 (g + 5 Merch (1 + * (1   1   4 _<br>Examples 1 services)                                                                                                    |                                            |
|                                                     | * Betype New<br>Password:                                                                                                    | Sugerencias de búsqueda                    |
|                                                     | * Primary Role: Select a Primary Role   * Subject Area: Select a Subject Area:                                                                                                    |                                            |
| Período de tiempo<br>Todos los años (1975 - 2022) w | Bibliographic Software Used: Select Ethilographic Software Used:                                                                                                    |                                            |
| MÁS AJUSTES 👻                                       | Opt In/Opt Come     Do not receive staining materials, notifications, announcements,     and other materials by e-mail.     Do not receive staining materials, notifications, announcements,     and other materials by e-mail.                                                                                                    |                                            |
|                                                     | Signme in automatically.<br>Select this If you want to be signed in automatically each time you access Web of Scienc<br>Automatic Sign Inc.<br>Ten wind ap under computer with next with to be signed in automatically                                                                                                    | a.19a                                      |
| UNIV OF GUANAJUATO                                  | (Users of public computers should select this option.)                                                                                                    |                                            |
| C Carlotte                                          | * Terms and Conditions:<br>White 9 COINCE TERMS of Vicit Ym aar writering to access the product, downlaad next writering writer and writering writer and writering writering wri | kti ovi ovi ovi ovi ovi ovi ovi ovi ovi ov |
|                                                     | Clarivate Analysics determines a "reasonable amount" of data to download by comparing<br>your download activity opainst the average annual download rates for all Clarivate Analys                                                                                                    |                                            |
| Clarivate                                           | There read and agree to these terms and conditions.                                                                                                    | ción de privacidad Política de cockies     |
| Acelerar la innovación                              |                                                                                                    | Web of Science Steamon CO G                |

6. Aparecerá la página de inicio de EndNote web.

| Clarivate EndNote                                                                                                    |                                               |                    |
|----------------------------------------------------------------------------------------------------|-----------------------------------------------|--------------------|
| y References Collect Organice                                                                                                    | Format Match Options Downloads                |                    |
|                                                                                                    |                                               | Show Setting Start |
| Quick Search                                                                                                    | Max Reference                                 |                    |
|                                                                                                    | The reference on inner suists in your library |                    |
| In All My References                                                                                                    |                                               |                    |
| Gearch                                                                                                    |                                               |                    |
| Nhy Bafarances                                                                                                    |                                               |                    |
| At My References (1)                                                                                                    |                                               |                    |
| Ended St                                                                                                    |                                               |                    |
| Trach (6)                                                                                                    |                                               |                    |
| <ul> <li>Wy Droups</li> </ul>                                                                                                    |                                               |                    |
| Constant and a second and a second and a sec |                                               |                    |
|                                                                                                    |                                               |                    |
|                                                                                                    |                                               |                    |
|                                                                                                    |                                               |                    |
| Vevin RMP2 BMP2 Syst                                                                                                    | Non S48 5H Rook terri                         |                    |
|                                                                                                    |                                               |                    |
|                                                                                                    |                                               |                    |
|                                                                                                    |                                               |                    |
|                                                                                                    |                                               |                    |
|                                                                                                    |                                               |                    |
|                                                                                                    |                                               |                    |
|                                                                                                    |                                               |                    |

## Mendeley

Es un gestor de referencias bibliográficas y red social académica. Permite a sus usuarios:

- Generar un perfil personal con filiación.
- Crear una biblioteca personal.
- Generar automáticamente citas en diversos estilos bibliográficos.
- Colaborar con otros investigadores en línea, compartiendo artículos y documentos a través de grupos públicos y privados.
- Subir documentos que están disponibles en línea desde cualquier lugar de acceso.

Genera una cuenta gratuita desde https://www.mendeley.com

La versión gratuita permite 2 GB de almacenamiento personal en la nube de la biblioteca personal, 100 MB de almacenamiento compartido.

La versión institucional de 100 GB de almacenamiento personal se encuentra en revisión pues para su acceso, debe realizarse la activación dentro de la red institucional. En breve se tratará de dar solución a esa circunstancia.

Consulta el tutorial de Mendeley en: <u>https://youtu.be/w8z4\_u-sMCs</u>

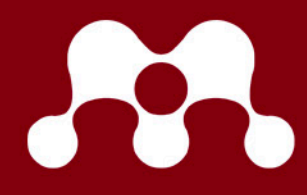